# Externe FMC- und FTD-Authentifizierung mit ISE als RADIUS-Server konfigurieren

# Inhalt

| Einleitung                        |
|-----------------------------------|
| <u>Voraussetzungen</u>            |
| Anforderungen                     |
| Verwendete Komponenten            |
| Hintergrundinformationen          |
| Externe Authentifizierung für FMC |
| Externe Authentifizierung für FTD |
| Netzwerktopologie                 |
| Konfigurieren                     |
| ISE-Konfiguration                 |
| EMC-Konfiguration                 |
| FTD-Konfiguration                 |
| Überprüfung                       |

# Einleitung

In diesem Dokument wird ein Beispiel für die Konfiguration der externen Authentifizierung für Secure Firewall Management Center und Firewall Threat Defense beschrieben.

# Voraussetzungen

## Anforderungen

Es wird empfohlen, über Kenntnisse in den folgenden Themen zu verfügen:

- Erstkonfiguration von Cisco Secure Firewall Management Center über GUI und/oder Shell.
- Konfigurieren von Authentifizierungs- und Autorisierungsrichtlinien auf der ISE
- Grundlegendes RADIUS-Wissen

#### Verwendete Komponenten

Die Informationen in diesem Dokument basierend auf folgenden Software- und Hardware-Versionen:

- vFMC 7.2.5
- vFTD 7.2.5
- ISE 3.2

Die Informationen in diesem Dokument beziehen sich auf Geräte in einer speziell eingerichteten Testumgebung. Alle Geräte, die in diesem Dokument benutzt wurden, begannen mit einer gelöschten (Nichterfüllungs) Konfiguration. Wenn Ihr Netzwerk in Betrieb ist, stellen Sie sicher, dass Sie die möglichen Auswirkungen aller Befehle kennen.

# Hintergrundinformationen

Wenn Sie die externe Authentifizierung für Verwaltungs- und Administratorbenutzer des Secure Firewall-Systems aktivieren, überprüft das Gerät die Benutzeranmeldeinformationen mithilfe eines LDAP- (Lightweight Directory Access Protocol) oder RADIUS-Servers, wie in einem externen Authentifizierungsobjekt angegeben.

Externe Authentifizierungsobjekte können von den FMC- und FTD-Geräten verwendet werden. Sie können dasselbe Objekt für die verschiedenen Appliance-/Gerätetypen freigeben oder separate Objekte erstellen.

## Externe Authentifizierung für FMC

Sie können mehrere externe Authentifizierungsobjekte für den Zugriff auf die Webschnittstelle konfigurieren. Für den CLI- oder Shell-Zugriff kann nur ein externes Authentifizierungsobjekt verwendet werden.

## Externe Authentifizierung für FTD

Für die FTD können Sie nur ein externes Authentifizierungsobjekt aktivieren.

## Netzwerktopologie

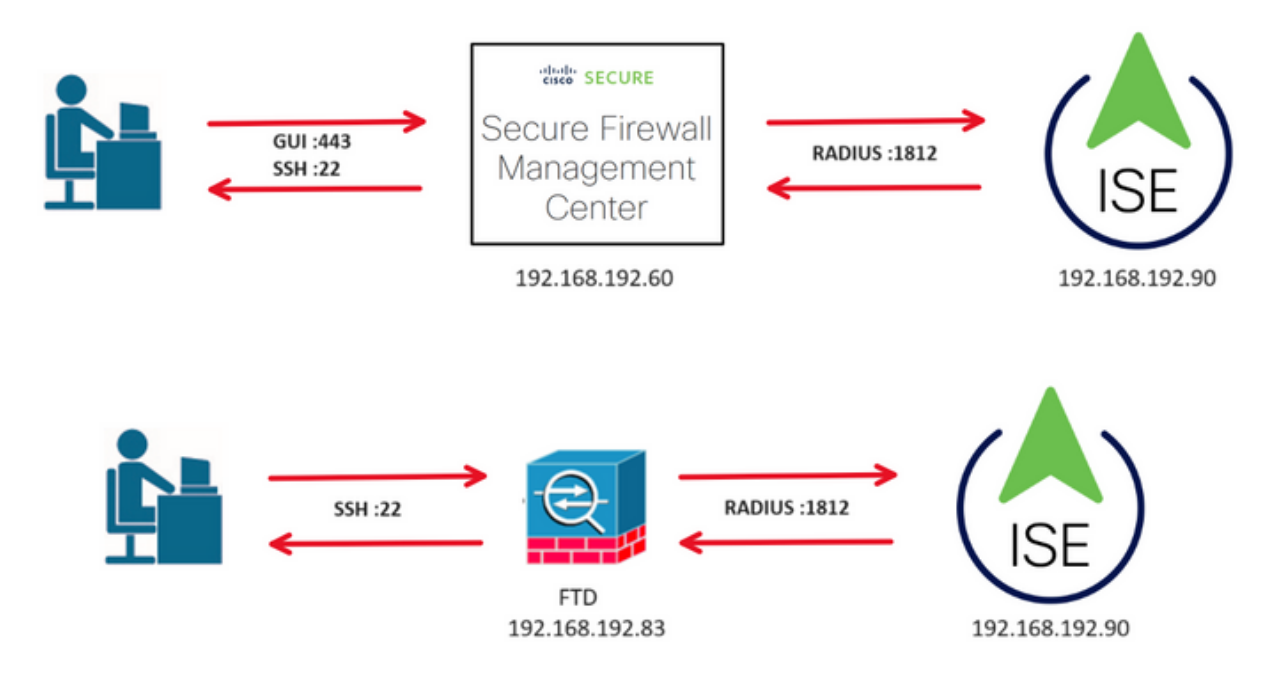

# Konfigurieren

## **ISE-Konfiguration**

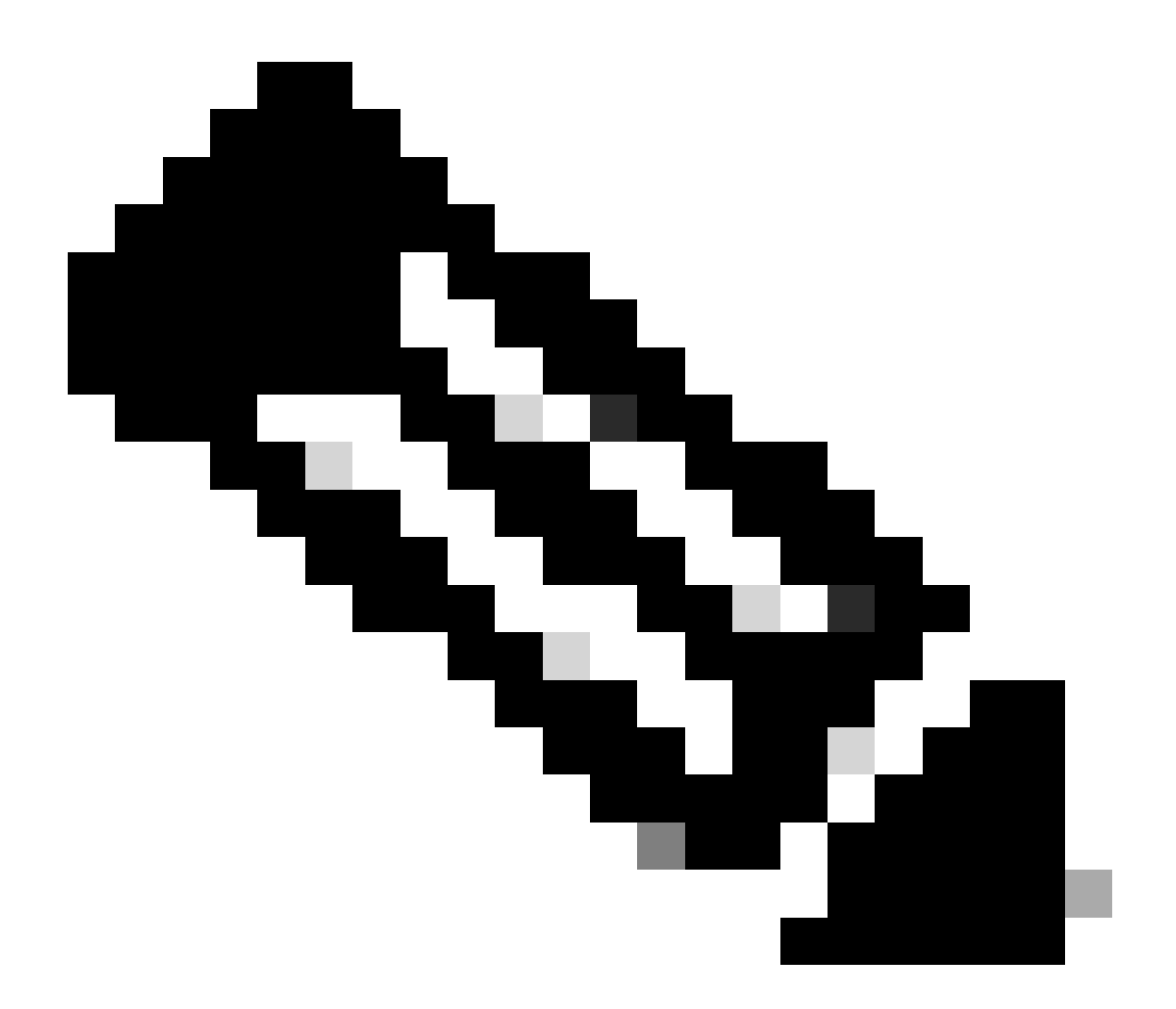

Hinweis: Es gibt mehrere Möglichkeiten, ISE-Authentifizierungs- und Autorisierungsrichtlinien für Netzwerkzugriffsgeräte (Network Access Devices, NAD) einzurichten, z. B. für FMC. Das in diesem Dokument beschriebene Beispiel ist ein Referenzpunkt, in dem wir zwei Profile erstellen (eines mit Administratorrechten und das andere mit Lesezugriff) und an die Basislinien für den Zugriff auf Ihr Netzwerk angepasst werden können. Eine oder mehrere Autorisierungsrichtlinien können auf der ISE definiert werden, wobei RADIUS-Attributwerte an das FMC zurückgegeben werden, die dann einer lokalen Benutzergruppe zugeordnet werden, die in der FMC-Systemrichtlinienkonfiguration definiert ist.

Schritt 1: Hinzufügen eines neuen Netzwerkgeräts Navigieren Sie zum Burger-Symbol in der oberen linken Ecke >Administration > Network Resources > Network Devices > +Add.

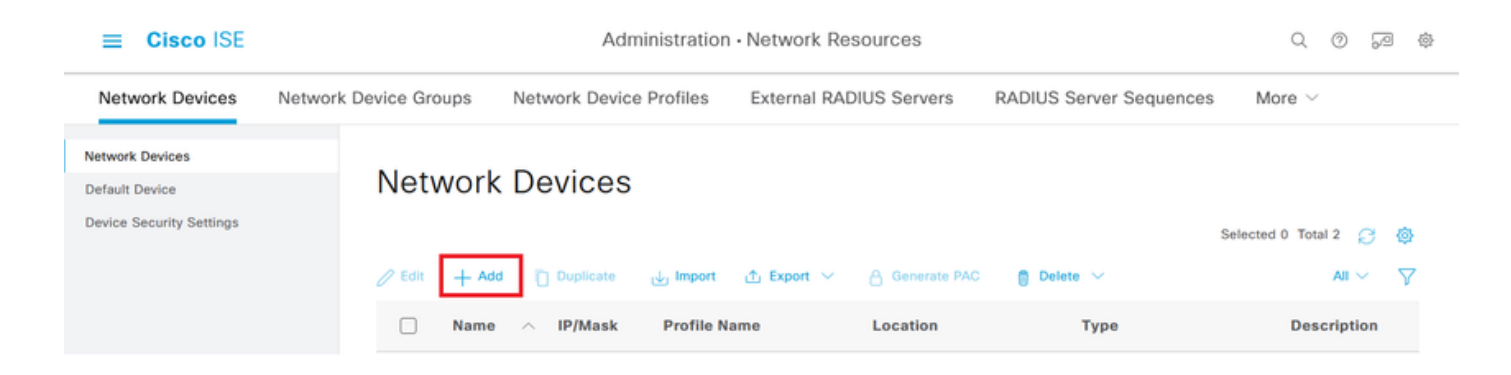

Schritt 2: Weisen Sie dem Netzwerkgeräteobjekt einen Namen zu, und fügen Sie die FMC-IP-Adresse ein.

Aktivieren Sie das Kontrollkästchen RADIUS, und definieren Sie einen gemeinsamen geheimen Schlüssel.

Derselbe Schlüssel muss später zur Konfiguration des FMC verwendet werden.

Klicken Sie abschließend auf Speichern.

| ≡ Cisco ISE                                                   | Administration - Network Resources                                                                                     | Q ( | 3 | ,9 ( | ø |
|---------------------------------------------------------------|----------------------------------------------------------------------------------------------------|-----|---|------|---|
| Network Devices                                               | Network Device Groups Network Device Profiles External RADIUS Servers RADIUS Server Sequences NAC Managers More $\vee$ |     |   |      |   |
| Network Devices<br>Default Device<br>Device Security Settings | Network Devices List > FMC<br>Network Devices                                                                          |     |   |      |   |
|                                                               | Name FMC                                                                                                    |     |   |      |   |
|                                                               | Description                                                                                                    |     |   |      |   |
|                                                               | IP Address v * IP : 192.168.192.60 / 32                                                                                |     |   |      |   |
|                                                               | Device Profile 🗮 Cisco 🗸 🕕                                                                                             |     |   |      |   |
|                                                               | Model Name vFMC V                                                                                                    |     |   |      |   |
|                                                               | Software Version 7,2,5 V                                                                                               |     |   |      |   |
|                                                               | Network Device Group                                                                                                   |     |   |      |   |
|                                                               | Location All Locations V Set To Default                                                                                |     |   |      |   |
|                                                               | IPSEC No V Set To Default                                                                                              |     |   |      |   |
|                                                               | Device Type All Device Types V Set To Default                                                                          |     |   |      |   |
|                                                               | RADIUS Authentication Settings                                                                                         |     |   |      |   |
|                                                               | RADIUS UDP Settings                                                                                                    |     |   |      |   |
|                                                               | Protocol RADIUS                                                                                                    |     |   |      |   |
|                                                               | Shared Secret Show                                                                                                    |     |   |      |   |
|                                                               | Use Second Shared Secret 🕕                                                                                             |     |   |      |   |
|                                                               | Second Shared Show                                                                                                    |     |   |      |   |

Schritt 2.1: Wiederholen Sie den Vorgang, um das FTD hinzuzufügen.

Weisen Sie dem Netzwerkgeräteobjekt einen Namen zu, und fügen Sie die FTD-IP-Adresse ein.

Aktivieren Sie das Kontrollkästchen RADIUS, und definieren Sie einen gemeinsamen geheimen Schlüssel.

| ≡ Cisco ISE                                                   | Administration - Network Resources                                                                                     | 9 | 3 | @ @ |
|---------------------------------------------------------------|----------------------------------------------------------------------------------------------------|---|---|-----|
| Network Devices                                               | Network Device Groups Network Device Profiles External RADIUS Servers RADIUS Server Sequences NAC Managers More $\sim$ |   |   |     |
| Network Devices<br>Default Device<br>Device Security Settings | Network Devices Liss > FTD<br>Network Devices                                                                          |   |   |     |
|                                                               | Name FTD                                                                                                    |   |   |     |
|                                                               | Description                                                                                                    |   |   |     |
|                                                               | IP Address v * IP : 192.168.192.83 / 32 🐵                                                                              |   |   |     |
|                                                               | Device Profile 📥 Cisco 🗸 🕐                                                                                             |   |   |     |
|                                                               | Model Name vFTD ~                                                                                                    |   |   |     |
|                                                               | Software Version 7.2.5                                                                                                 |   |   |     |
|                                                               | Network Device Group                                                                                                   |   |   |     |
|                                                               | Location All Locations V Set To Default                                                                                |   |   |     |
|                                                               | IPSEC No V Set To Default                                                                                              |   |   |     |
|                                                               | Device Type All Device Types V Set To Default                                                                          |   |   |     |
|                                                               | RADIUS Authentication Settings                                                                                         |   |   |     |
|                                                               | RADIUS UDP Settings                                                                                                    |   |   |     |
|                                                               | Protocol RADIUS                                                                                                    |   |   |     |
|                                                               | Shared Secret Show                                                                                                    |   |   |     |
|                                                               | Use Second Shared Secret<br>Second Shared Show                                                                         |   |   |     |

Klicken Sie abschließend auf Speichern.

Schritt 2.3: Überprüfen Sie, ob beide Geräte unter "Netzwerkgeräte" angezeigt werden.

| ≡ Cisco ISE                                                   |                       | Administration • Network Resources                    |                                                                                         |                                      |                                                  |                        |   |  |
|---------------------------------------------------------------|-----------------------|-------------------------------------------------------|-----------------------------------------------------------------------------------------|--------------------------------------|--------------------------------------------------|------------------------|---|--|
| Network Devices                                               | Network Device Groups | Network Device Profiles                               | External RADIUS Servers                                                                 | RADIUS Server Se                     | equences NAC Managers                            | More $\sim$            |   |  |
| Network Devices<br>Default Device<br>Device Security Settings | Networ                | k Devices                                             | <b>∱ Export</b> ∨ 🔒 Generate P                                                          | VAC 🌔 Delete 🗸                       |                                                  | Selected O Total 2 🦪 🎯 | } |  |
|                                                               | Nam     FMC     FTD   | e ^ IP/Mask<br>192.168.192.60/32<br>192.168.192.83/32 | Profile Name         Lo           #* Cisco ①         Al           #* Cisco ①         Al | cation<br>I Locations<br>I Locations | Type Des<br>All Device Types<br>All Device Types | scription              |   |  |
|                                                               | E FTD                 | 192.168.192.83/32                                     | 🟥 Cisco 🕕 🛛 Al                                                                          | Locations                            | All Device Types                                 |                        |   |  |

Schritt 3: Erstellen Sie die erforderlichen Benutzeridentitätsgruppen. Navigieren Sie zum Burger-

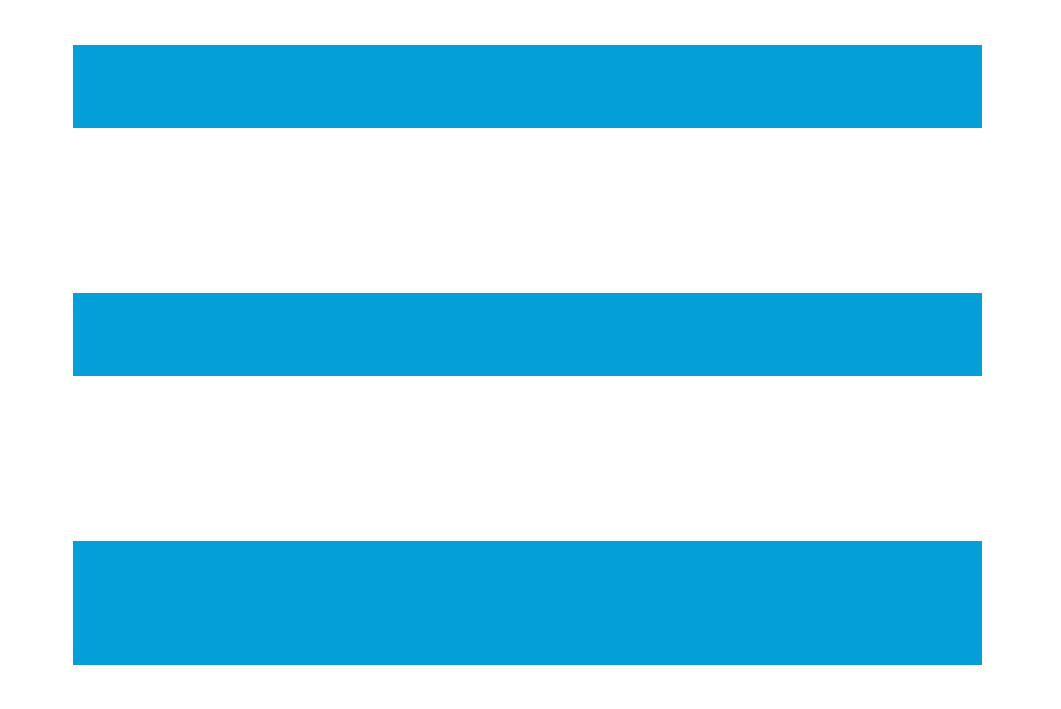

#### Symbol

in der oberen linken Ecke > Administration > Identity Management > Groups > User Identity Groups > + Add.

| ≡ Cisco ISE                  | Administration - Identity Management |                 |             |                |       |     | ¢  |
|------------------------------|--------------------------------------|-----------------|-------------|----------------|-------|-----|----|
| Identities Groups External I | dentity Sources Identity So          | ource Sequences | Settings    |                |       |     |    |
| Identity Groups              | User Identity                        | Groups          |             | Selected 0 Tot | al 11 | 8 ₹ | \$ |
| > 🗅 Endpoint Identity Groups | 🖉 Edit 🕂 Add 🍵 Del                   | ete 🗸 🚽 Import  | ▲ Export ∨  |                | All   | 1   | 7  |
| > 🛅 User Identity Groups     | Name                                 | ^               | Description |                |       |     |    |

Schritt 4: Geben Sie jeder Gruppe einen Namen, und speichern Sie diese einzeln. In diesem Beispiel erstellen wir eine Gruppe für Administrator-Benutzer und eine weitere Gruppe für schreibgeschützte Benutzer. Erstellen Sie zunächst die Gruppe für den Benutzer mit Administratorrechten.

| ≡ Ci       | isco ISE          |              | Administration · Identity Management |                                    |  |  |  |  |  |
|------------|-------------------|--------------|--------------------------------------|------------------------------------|--|--|--|--|--|
| Identities | s Groups          | External Ide | entity Sources                       | Identity Source Sequences Settings |  |  |  |  |  |
| Identit    | ty Groups         |              | User Identity Grou                   | ups > FMC and FTD admins           |  |  |  |  |  |
| EQ         |                   |              | Identity Grou                        | qu                                 |  |  |  |  |  |
| <          | 18                | 0            |                                      |                                    |  |  |  |  |  |
| >          | 🗀 Endpoint Ident  | ity Groups   | * Name                               | FMC and FTD admins                 |  |  |  |  |  |
| >          | 🗅 User Identity G | Groups       | Description                          | FMC and FTD admins ISE local.      |  |  |  |  |  |
|            |                   |              |                                      |                                    |  |  |  |  |  |
|            |                   |              |                                      | Save                               |  |  |  |  |  |

Schritt 4.1: Erstellen Sie die zweite Gruppe für den ReadOnly-Benutzer.

| = (     | Cisco IS    | SE                  | Administration · Identity Management |                    |                                    |  |  |  |  |
|---------|-------------|---------------------|--------------------------------------|--------------------|------------------------------------|--|--|--|--|
| Identit | ties G      | iroups Exter        | nal Ide                              | ntity Sources      | Identity Source Sequences Settings |  |  |  |  |
| Ider    | ntity Group | 25                  |                                      | User Identity Grou | ps > FMC and FTD ReadOnly          |  |  |  |  |
| EC      | Q           |                     |                                      | Identity Grou      | lb                                 |  |  |  |  |
| <       | . 12        |                     | ٠                                    |                    |                                    |  |  |  |  |
|         | > 🗀 End     | point Identity Grou | ps                                   | * Name             | FMC and FTD ReadOnly               |  |  |  |  |
|         | > 🗀 Use     | r Identity Groups   |                                      | Description        | FMC and FTD ReadOnly.              |  |  |  |  |
|         |             |                     |                                      |                    |                                    |  |  |  |  |
|         |             |                     |                                      |                    | Save                               |  |  |  |  |

Schritt 4.2: Überprüfen Sie, ob beide Gruppen in der Liste der Benutzeridentitätsgruppen angezeigt werden. Nutzen Sie den Filter, um sie einfach zu finden.

| ■ Cisco ISE                    | Administration · Identity Management             | Q Q 28 @               |
|--------------------------------|--------------------------------------------------|------------------------|
| Identities Groups External Ide | ntity Sources Identity Source Sequences Settings |                        |
| Identity Groups                | User Identity Groups                             |                        |
| < 🐮 🕸                          |                                                  | Selected 0 Total 2 🎅 🚳 |
| > 🗅 Endpoint Identity Groups   | 🖉 Edit 🕂 Add 🔋 Delete 🗸 🕁 Import 🛧 Export 🗸      | Quick Filter $\vee$    |
| > 🗅 User Identity Groups       | Name                                             |                        |
|                                | fmc ×                                            |                        |
|                                | FMC and FTD ReadOnly FMC and FTD ReadOnly        |                        |
|                                | FMC and FTD admins FMC and FTD admins ISE local. |                        |
|                                |                                                  |                        |

Schritt 5: Erstellen Sie die lokalen Benutzer, und fügen Sie sie ihrer entsprechenden Gruppe

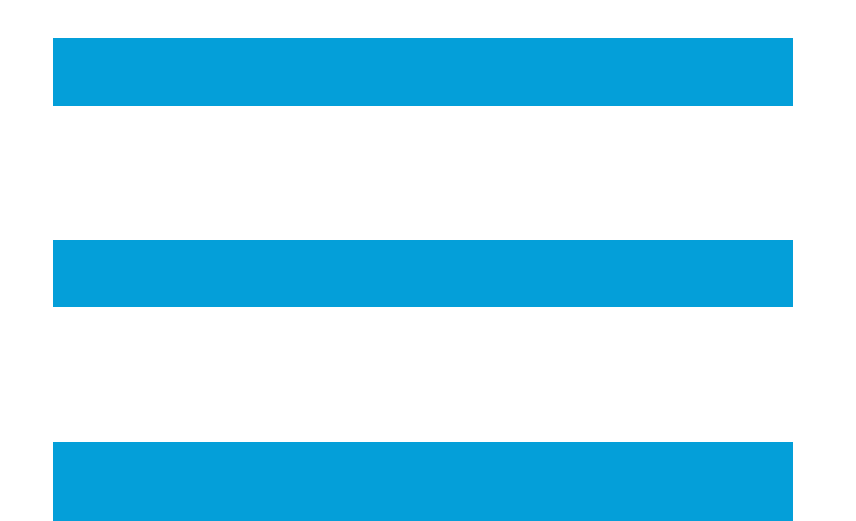

#### hinzu. Navigieren Sie zu > Administration > Identity Management > Identities > + Add.

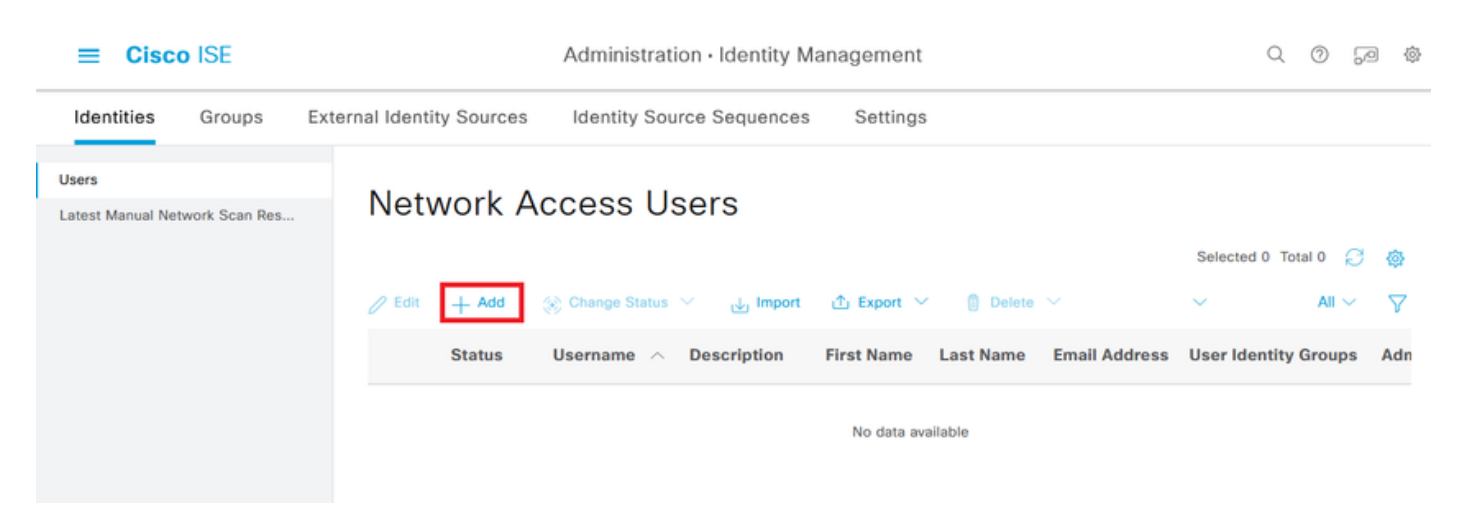

Schritt 5.1: Erstellen Sie zunächst den Benutzer mit Administratorrechten. Weisen Sie ihm einen Namen, ein Kennwort und die Gruppe FMC- und FTD-Administratoren zu.

| ■ Cisco ISE                             | Administration · Identity Management                      |                       |
|-----------------------------------------|-----------------------------------------------------------|-----------------------|
| Identities Groups Exte                  | ernal Identity Sources Identity Source Sequences Settings |                       |
| Users<br>Latest Manual Network Scan Res | Network Access Users List > New Network Access User       |                       |
|                                         | ✓ Network Access User                                     |                       |
|                                         | * Username firewall_admin                                 |                       |
|                                         | Status Enabled V                                          |                       |
|                                         | Account Name Alias                                        |                       |
|                                         | Email                                                     |                       |
|                                         | ✓ Passwords                                               |                       |
|                                         | Password Type: Internal Users V                           |                       |
|                                         | Password Lifetime:                                        |                       |
|                                         | With Expiration ①                                         |                       |
|                                         |                                                           |                       |
|                                         | Password Re-Enter Passwor                                 | d                     |
|                                         | * Login Password                                          | Generate Password (i) |
|                                         | Enable Password                                           | Generate Password ()  |
| <b>≡ Cisco</b> ISE                      | Administration · Identity Management                      | \$<br>\$              |
| Identities Groups Exte                  | ernal Identity Sources Identity Source Sequences Settings |                       |
| Users                                   |                                                           |                       |
| Latest Manual Network Scan Res          |                                                           |                       |
|                                         | ✓ User Groups                                             |                       |
|                                         | FMC and FTD admins                                        |                       |
|                                         |                                                           |                       |
|                                         |                                                           |                       |
|                                         |                                                           |                       |

Schritt 5.2: Fügen Sie den Benutzer mit Lesezugriff hinzu. Weisen Sie einen Namen, ein Kennwort und die Gruppen FMC und FTD ReadOnly zu.

| ■ Cisco ISE                             | Administration · Identity Management                        | Q (0 ,9 &            |
|-----------------------------------------|-------------------------------------------------------------|----------------------|
| Identities Groups E                     | External Identity Source Sequences Settings                 |                      |
| Users<br>Latest Manual Network Scan Res | Network Access Users List > New Network Access User         |                      |
|                                         | V Network Access User                                       |                      |
|                                         | Status Enabled V                                            |                      |
|                                         | Account Name Alias                                          |                      |
|                                         | Email                                                       |                      |
|                                         | ✓ Passwords                                                 |                      |
|                                         | Password Type: Internal Users V                             |                      |
|                                         | Password Lifetime:                                          |                      |
|                                         | Vith Expiration  V                                          |                      |
|                                         |                                                             |                      |
|                                         | Password Re-Enter Password                                  |                      |
|                                         | * Login Password                                            | Generate Password () |
|                                         | Enable Password                                             | Generate Password () |
|                                         |                                                             |                      |
| ■ Cisco ISE                             | Administration · Identity Management                        | Q () 🔊 💩             |
| Identities Groups E                     | xternal Identity Sources Identity Source Sequences Settings |                      |
| Users<br>Latest Manual Network Scan Res |                                                             |                      |
|                                         | ✓ User Groups                                               |                      |
|                                         | I FMC and FTD ReadOnly v (8) +                              |                      |
|                                         |                                                             |                      |
|                                         |                                                             | Submit Cancel        |

Schritt 6: Erstellen Sie das Autorisierungsprofil für den Administrator-Benutzer.

Navigieren Sie zu

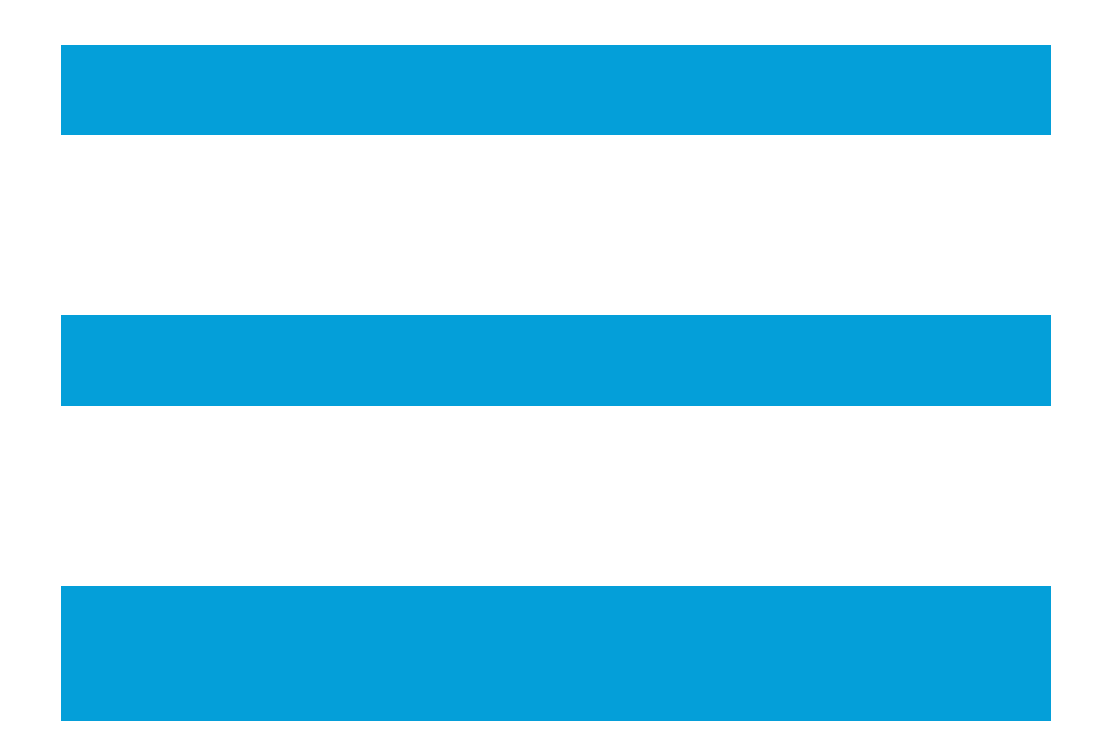

> Richtlinie > Richtlinienelemente > Ergebnisse > Autorisierung > Autorisierungsprofile > +Hinzufügen.

Definieren Sie einen Namen für das Autorisierungsprofil, belassen Sie den Zugriffstyp ACCESS\_ACCEPT, und fügen Sie unter Erweiterte Attributeinstellungen einen Radius > Klasse [25] mit dem Wert Administrator hinzu und klicken Sie auf Senden.

| ■ Cisco ISE                                 | Policy • Policy Elements                                             | Q | 0 | 6 | Ô |
|---------------------------------------------|----------------------------------------------------------------------|---|---|---|---|
| Dictionaries Conditions                     | Results                                                              |   |   |   |   |
| Authentication ~<br>Allowed Protocols       | Authorization Profiles > FMC and FTD Admins<br>Authorization Profile |   |   |   |   |
| Authorization $\sim$                        | * Name FMC and FTD Admins                                            |   |   |   |   |
| Authorization Profiles<br>Downloadable ACLs | Description                                                          |   |   |   |   |
| Profiling >                                 | * Access Type ACCESS_ACCEPT ~                                        |   |   |   |   |
| Posture >                                   | Network Device Profile 🛛 🗮 Cisco 🗸 🕀                                 |   |   |   |   |
| Cliant Drovielaning                         | Service Template                                                     |   |   |   |   |

| ≡ Cisco I           | SE         | Policy · Policy Elements                           | Q   | 0   | P    | \$ |
|---------------------|------------|----------------------------------------------------|-----|-----|------|----|
| Dictionaries        | Conditions | Results                                            |     |     |      |    |
| Authentication      | >          |                                                    |     |     |      |    |
| Authorization       | ~          | ✓ Advanced Attributes Settings                     |     |     |      |    |
| Authorization Profi | les        |                                                    |     |     |      |    |
| Downloadable ACL    | LS         | Radius:Class     V     Administrator     V     +   |     |     |      |    |
| Profiling           | >          |                                                    |     |     |      |    |
| Posture             | >          |                                                    |     |     |      |    |
| Client Provisioning | >          | Attributes Details     Access Type = ACCESS_ACCEPT |     |     |      |    |
|                     |            | Class = Administrator                              | 14. |     |      |    |
|                     |            |                                                    |     |     |      |    |
|                     |            | Submit                                             |     | Car | ncel |    |

Schritt 7. Wiederholen Sie den vorherigen Schritt, um das Autorisierungsprofil für den schreibgeschützten Benutzer zu erstellen. Erstellen Sie die Radius-Klasse mit dem Wert ReadUser anstelle von Administrator.

| E Cisco ISE                                 | Policy · Policy Elements                                                 | Q | 0 | 60 | 0 |
|---------------------------------------------|--------------------------------------------------------------------------|---|---|----|---|
| Dictionaries Conditions                     | Results                                                                  |   |   |    |   |
| Authentication ~                            | Authorization Profiles > New Authorization Profile Authorization Profile |   |   |    |   |
| Authorization ~                             | * Name FMC and FTD ReadUser                                              |   |   |    |   |
| Authorization Profiles<br>Downloadable ACLs | Description                                                              |   |   |    |   |
| Profiling                                   | * Access Type ACCESS_ACCEPT ~                                            |   |   |    |   |
| Posture                                     | Network Device Profile dt Cisco ~ +                                      |   |   |    |   |
| AU - A - I - I - I - I - I - I - I - I - I  | Service Template                                                         |   |   |    |   |

| ■ Cisco ISE             | Policy · Policy Elements                       | Q   | 0   | P   | ø |
|-------------------------|------------------------------------------------|-----|-----|-----|---|
| Dictionaries Conditions | Results                                        |     |     |     |   |
| Authentication          |                                                |     |     |     |   |
| Authorization ~         | ✓ Advanced Attributes Settings                 |     |     |     |   |
| Authorization Profiles  |                                                |     |     |     |   |
| Downloadable ACLs       | Radius:Class     V     ReadUser     V     +    |     |     |     |   |
| Profiling               |                                                |     |     |     |   |
| Posture                 |                                                |     |     |     |   |
| Client Provisioning >   | Attributes Details Access Type = ACCESS ACCEPT |     | 1   |     |   |
|                         | Class = ReadUser                               | /// |     |     |   |
|                         | Submit                                         | 1   | Car | cel |   |

Schritt 8: Erstellen Sie einen Policy Set, der mit der IP-Adresse des FMC übereinstimmt. Auf diese Weise wird verhindert, dass andere Geräte den Benutzern Zugriff gewähren.

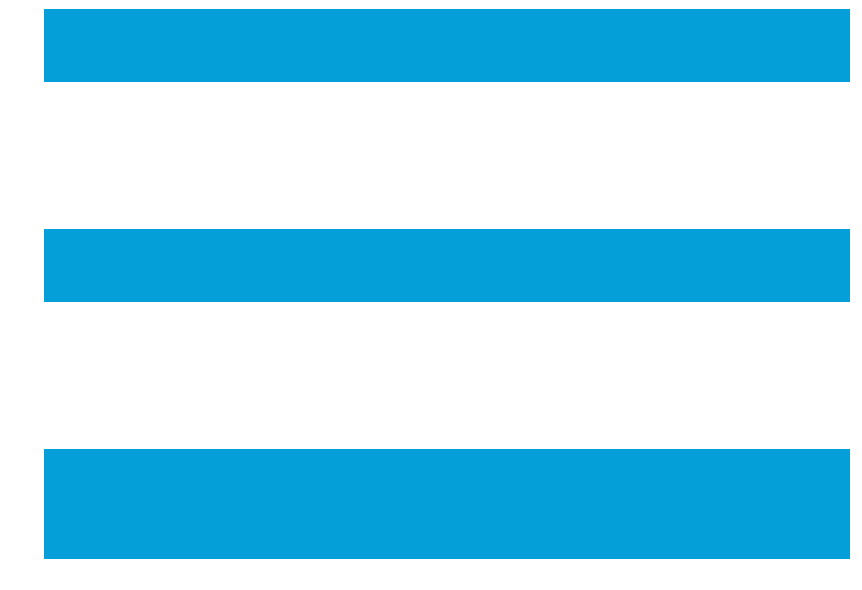

Navigieren Sie zu > Policy > Policy Sets > dem -

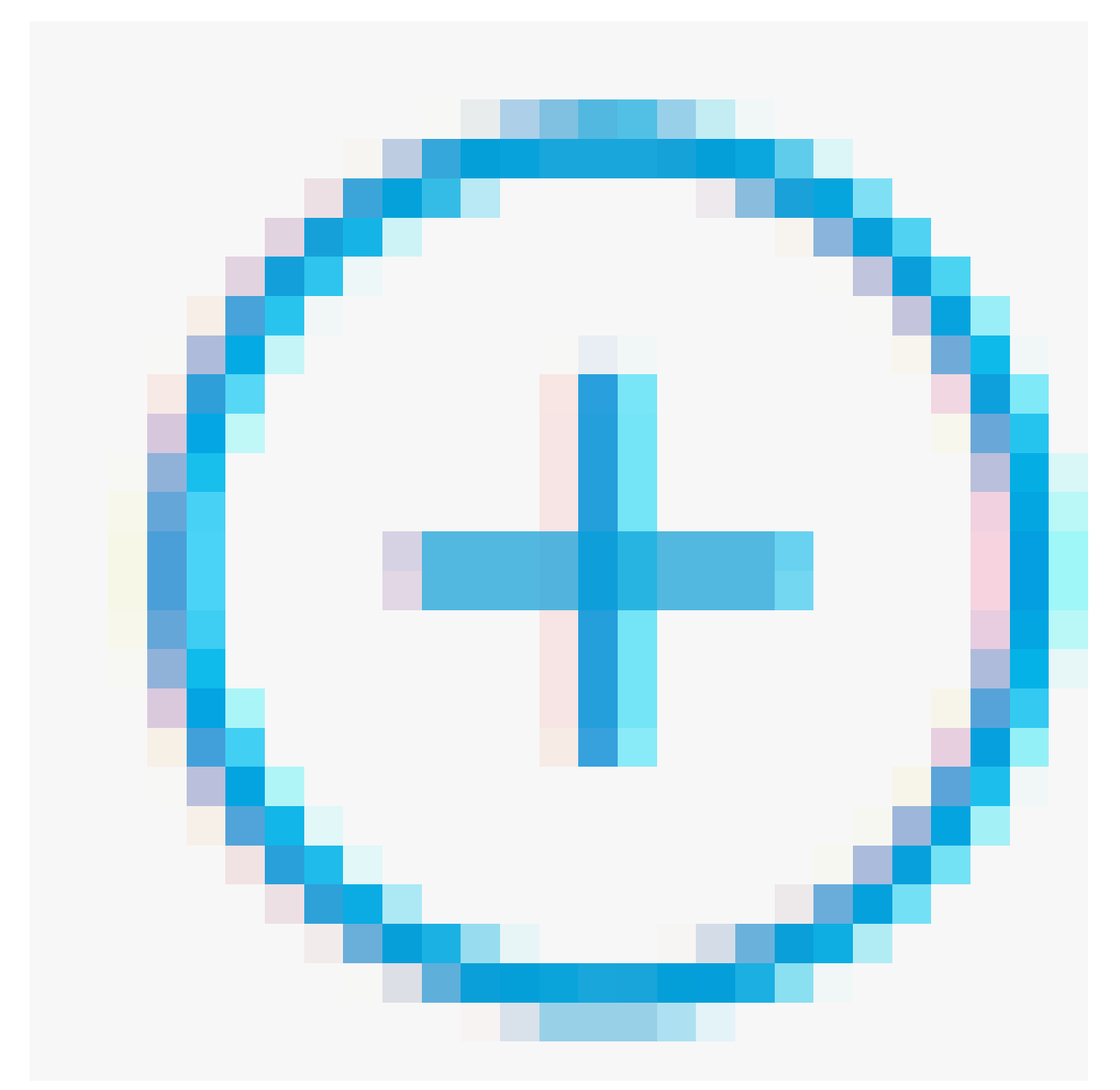

# Symbol in der oberen linken Ecke.

| ≡ 0    | Cisco I | SE              |                    | Policy · Policy Sets | Q                                        | 0  | JO          | ٥    |   |
|--------|---------|-----------------|--------------------|----------------------|------------------------------------------|----|-------------|------|---|
| Policy | Sets    |                 |                    |                      | Reset Policyset Hitcoun                  | ts |             | Save |   |
| ۲      | Status  | Policy Set Name | Description        | Conditions           | Allowed Protocols / Server Sequence Hits | Ac | tions       | View | v |
| Q      | Search  |                 |                    |                      |                                          |    |             |      |   |
|        |         |                 |                    | +                    |                                          |    |             |      |   |
|        | 0       | Default         | Default policy set |                      | Default Network Access 🛛 🖂 + 45          | 5  | <u>\$</u> } | >    |   |
|        |         |                 |                    |                      |                                          |    |             |      |   |

Schritt 8.1: Eine neue Zeile wird an die Spitze Ihrer Policy Sets gesetzt.

Nennen Sie die neue Richtlinie, und fügen Sie eine Topbedingung für das RADIUS NAS-IP-Address-Attribut hinzu, das mit der FMC-IP-Adresse übereinstimmt.

Fügen Sie eine zweite Bedingung mit ODER Konjunktion hinzu, um die IP-Adresse des FTD einzuschließen.

Klicken Sie auf Verwenden, um die Änderungen beizubehalten und den Editor zu beenden.

| Conditions Studio                        |        |            |                         | <b>9</b> × |
|------------------------------------------|--------|------------|-------------------------|------------|
| Library                                  | Editor |            |                         |            |
| Search by Name                           | _      |            | Parlius-NAS-IP-Ardriess | °×         |
|                                          | 7      | ۰          | Faulais v. 10216810260  |            |
| 🗄 📑 5G 🕕                                 |        |            |                         |            |
| Catalyst_Switch_Local_Web_Authentication | 0.0    |            | Radius-NAS-IP-Address   |            |
| E Source FMC 0                           |        |            | Equals 🗸 192.168.192.83 |            |
| : Switch_Local_Web_Authentication        |        |            | NEW AND OR              |            |
| : E Switch_Web_Authentication            |        | Set to 'Is | s not"                  | Save       |
| # B Wired_802.1X                         |        |            |                         |            |
| H Wired_MAB 0                            |        |            |                         |            |
| Wireless_802.1X                          |        |            |                         |            |
| : [] Wireless_Access                     |        |            |                         |            |
|                                          |        |            | Close                   | Use        |

Schritt 8.2: Klicken Sie abschließend auf Speichern.

| =     | Cisco I  | SE                 |                    |      |         | Policy · Policy Sets                                                                       |                   |                   |           | Q (0)   | ø 0. |
|-------|----------|--------------------|--------------------|------|---------|--------------------------------------------------------------------------------------------|-------------------|-------------------|-----------|---------|------|
| Polic | y Sets   |                    |                    |      |         |                                                                                            | Reset             | Reset Policyset H | litcounts |         | Save |
| ۲     | Status   | Policy Set Name    | Description        | Cond | litions |                                                                                            | Allowed Protocols | / Server Sequence | Hits      | Actions | View |
| 0     | ) Search |                    |                    |      |         |                                                                                            |                   |                   |           |         |      |
|       | 0        | FMC and FTD Access | Management Access  | OR   | •<br>•  | Radius-NAS-IP-Address EQUALS 192.168.192.60<br>Radius-NAS-IP-Address EQUALS 192.168.192.83 | Default Network A | Access 🗷 🗸 +      | 0         | ŵ       | •    |
|       | 0        | Default            | Default policy set |      |         |                                                                                            | Default Network A | Access 🙁 🗸 +      | 0         | ¢\$     | >    |
|       |          |                    |                    |      |         |                                                                                            |                   |                   |           |         |      |

Reset

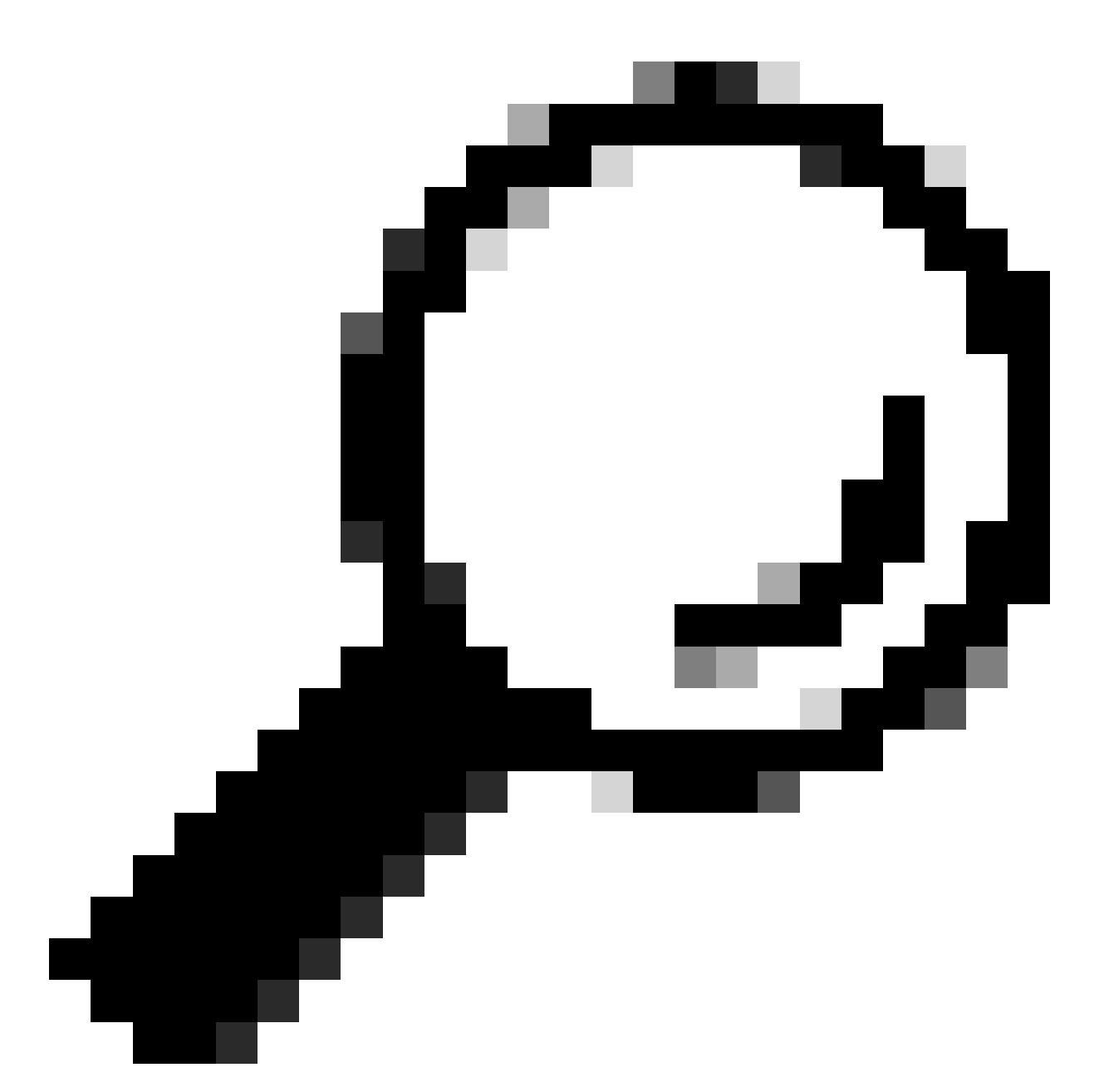

Tipp: Für diese Übung haben wir die Liste der Standard-Netzwerkzugriffsprotokolle zugelassen. Sie können eine neue Liste erstellen und sie nach Bedarf eingrenzen.

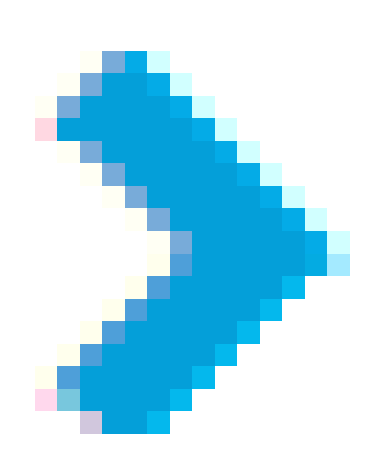

Schritt 9. Zeigen Sie den neuen Richtliniensatz an, indem Sie auf das Symbol am Ende der Zeile klicken.

Erweitern Sie das Menü Authorization Policy (Autorisierungsrichtlinie), und drücken Sie auf das Symbol, um eine neue Regel hinzuzufügen, die den Zugriff für Benutzer mit Administratorrechten ermöglicht.

Gib ihm einen Namen.

Legen Sie die Bedingungen für die Übereinstimmung der Dictionary-Identitätsgruppe mit Attributname gleich Benutzeridentitätsgruppen fest: FMC- und FTD-Administratoren (der in Schritt 4 erstellte Gruppenname), und klicken Sie auf Verwenden.

| Conditions Studio                                                                                                    |     |        |                   |                                  |    |           | 6    | ) ×       |
|----------------------------------------------------------------------------------------------------|-----|--------|-------------------|----------------------------------|----|-----------|------|-----------|
| Library                                                                                                    |     | Editor |                   |                                  |    |           |      | _         |
| Search by Name                                                                                                    |     |        | IdentityGroup-Nar | ne                               |    |           |      | $\otimes$ |
| ♥         □         #         ●         □         □         □         □         □         □         □         □         □         □         □         □         □         □         □         □         □         □         □         □         □         □         □         □         □         □         □         □         □         □         □         □         □         □         □         □         □         □         □         □         □         □         □         □         □         □         □         □         □         □         □         □         □         □         □         □         □         □         □         □         □         □         □         □         □         □         □         □         □         □         □         □         □         □         □         □         □         □         □         □         □         □         □         □         □         □         □         □         □         □         □         □         □         □         □         □         □         □         □         □         □         □         □ | b 🕈 |        | Equals 🗸          | User Identity Groups:FMC and FTD | *  |           |      |           |
| : 📴 5G                                                                                                    | 0   | 4      |                   | admins                           | ~  |           |      |           |
| BYOD_is_Registered                                                                                                    |     |        | Set to 'Is not'   |                                  |    | Duplicate | Save | 1         |
| Catalyst_Switch_Local_Web_Authentication                                                                                                    | 0   |        |                   | NEW AND                          | DR |           |      |           |
| Compliance_Unknown_Devices                                                                                                    | 0   |        |                   |                                  |    |           |      |           |
| Compliant_Devices                                                                                                    | 0   |        |                   |                                  |    |           |      |           |
| EAP-MSCHAPv2                                                                                                    |     |        |                   |                                  |    |           |      |           |
| EAP-TLS                                                                                                    | 0   |        |                   |                                  |    |           |      |           |
| FMC and FTD Admin                                                                                                    | 0   |        |                   |                                  |    |           |      |           |
|                                                                                                    |     |        |                   |                                  | ci | ose       | Use  |           |

Schritt 10. Klicken Sie auf das

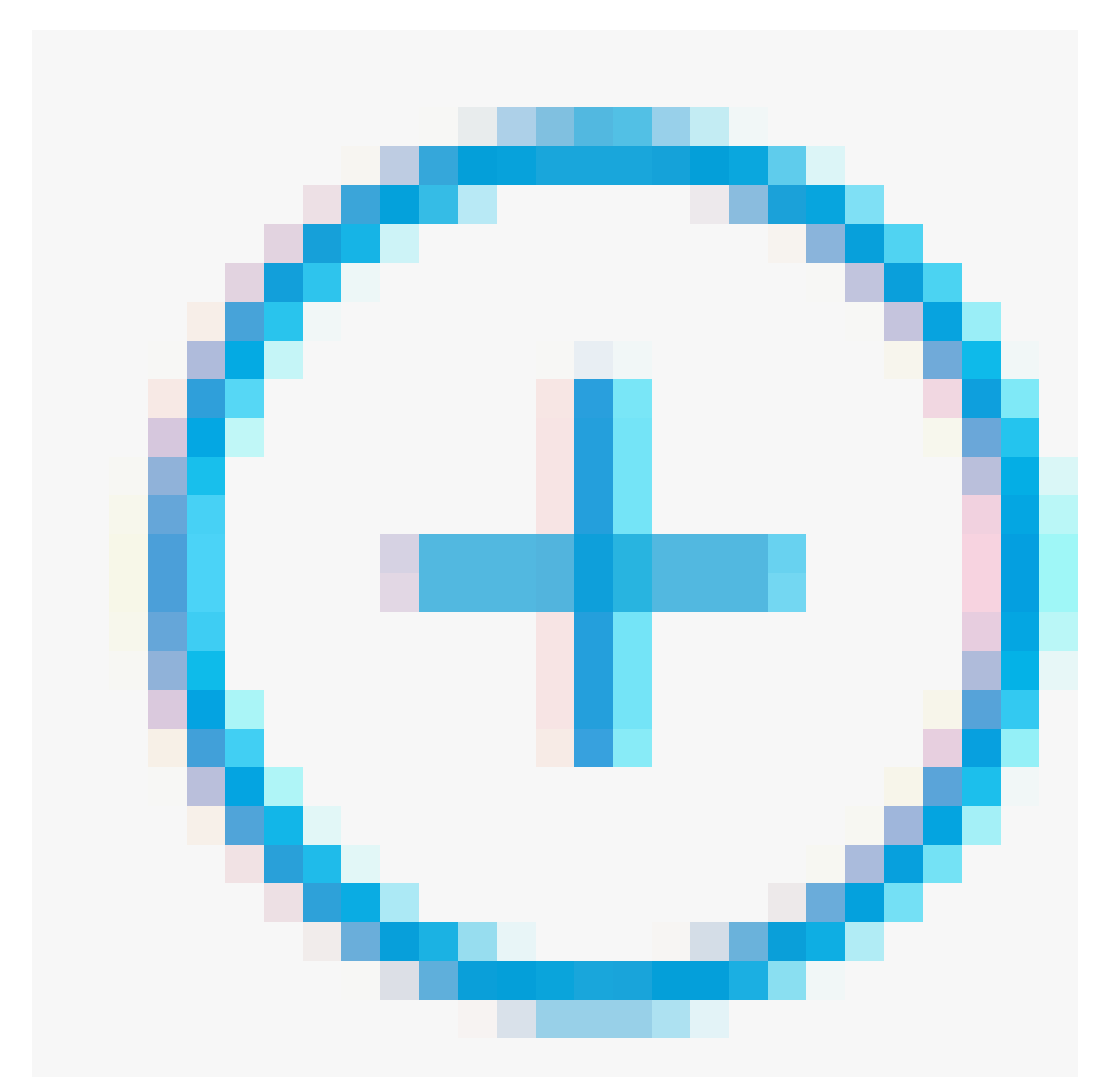

Symbol, um eine zweite Regel hinzuzufügen, die den Zugriff für Benutzer mit Leseberechtigung zulässt.

Gib ihm einen Namen.

Legen Sie die Bedingungen für die Übereinstimmung der Dictionary Identity Group mit dem Attributnamen gleich den Benutzeridentitätsgruppen fest: FMC und FTD ReadOnly (der in Schritt 4 erstellte Gruppenname), und klicken Sie auf Verwenden.

#### **Conditions Studio**

| Library                                    | Editor                                                 | 0    |
|--------------------------------------------|--------------------------------------------------------|------|
| Search by Name                             | IdentityGroup-Name                                     |      |
|                                            | Equals Vuser Identity Groups:FMC and FTD -<br>ReadOnly |      |
| : 📄 5G 🕐                                   | <u> </u>                                               |      |
| : BYOD_is_Registered                       | Set to 'is not' Duplicate                              | Save |
| : Catalyst_Switch_Local_Web_Authentication | NEW AND OR                                             |      |
| : Compliance_Unknown_Devices               |                                                        |      |
|                                            |                                                        |      |
|                                            | Ciose                                                  | Use  |

#### Schritt 11. Legen Sie die Autorisierungsprofile für jede Regel fest, und klicken Sie auf Speichern.

| ≡ Cisco IS      | SE                               |                                  |           | Policy - Policy                                         | Sets                                       |       |                |                | Q ()  | \$ \$ \$ |
|-----------------|----------------------------------|----------------------------------|-----------|---------------------------------------------------------|--------------------------------------------|-------|----------------|----------------|-------|----------|
| Policy Sets→    | FMC and FTD Access               | 3                                |           |                                                         |                                            | Reset | Reset Policy   | yset Hitcounts |       | Save     |
| Status P        | olicy Set Name                   | Description                      | Condition | 15                                                      |                                            |       | Allowed Prot   | ocols / Server | Seque | nce Hits |
| Q Search        |                                  |                                  |           |                                                         |                                            |       |                |                |       |          |
| ۰               | FMC and FTD Access               | Management Access                | OR        | Radius-NAS-IP-Address EQI     Radius-NAS-IP-Address EQI | JALS 192.168.192.60<br>JALS 192.168.192.83 |       | Default Net    | twork Access   | ∞ √   | (+ o     |
| > Authenticatio | on Policy (1)                    |                                  |           |                                                         |                                            |       |                |                |       |          |
| > Authorization | Policy - Local Exceptions        |                                  |           |                                                         |                                            |       |                |                |       |          |
| > Authorization | Policy - Global Exceptions       |                                  |           |                                                         |                                            |       |                |                |       |          |
| V Authorization | Policy (3)                       |                                  |           |                                                         |                                            |       |                |                |       |          |
|                 |                                  |                                  |           |                                                         | Results                                    |       |                |                |       |          |
| 🕣 Status        | Rule Name                        | Conditions                       |           |                                                         | Profiles                                   | Sec   | urity Groups   |                | Hits  | Actions  |
| Q Search        | 1                                |                                  |           |                                                         |                                            |       |                |                |       |          |
| ٥               | FMC and FTD read user<br>access  | A IdentityGroup-Name<br>ReadOnly | EQUALS Us | er Identity Groups:FMC and FTD                          | FMC and FTD ReadUser $\times$              |       | lect from list | ~+             | 0     | ¢        |
| ٥               | FMC and FTD admin user<br>access | A IdentityGroup-Name<br>admins   | EQUALS US | er Identity Groups:FMC and FTD                          | FMC and FTD Admins $\times$                |       | lect from list | ~+             | 0     | 錼        |
| ٥               | Default                          |                                  |           |                                                         | ${\rm DenyAccess} \times$                  | ∨+ Se | lect from list | ~+             | 0     | 錼        |
|                 |                                  |                                  |           |                                                         |                                            |       |                |                |       |          |
|                 |                                  |                                  |           |                                                         |                                            |       |                | Reset          |       | Save     |

## **FMC-Konfiguration**

Schritt 1: Erstellen Sie das externe Authentifizierungsobjekt unter System > Users > External Authentication > + Add External Authentication Object.

| Firewall Mana<br>System / Users / Ex | gement Center<br>ternal Authentication | Overview     | Analysis   | Policies | Devices         | Objects | Integration | Deploy | Q | 0    | 🗘 🕜 adı       | min • du     | SECURE       |
|--------------------------------------|----------------------------------------|--------------|------------|----------|-----------------|---------|-------------|--------|---|------|---------------|--------------|--------------|
| Users User Roles                     | External Authentication                | Single Sig   | n-On (SSO) |          |                 |         |             |        |   |      |               |              |              |
|                                      |                                        |              |            |          |                 |         |             |        |   | Save | Cancel        | Save         | and Apply    |
| Default User Role: None              | Shell Aut                              | thentication | Disabled   |          |                 |         |             |        |   | +    | - Add Externa | I Authentica | ition Object |
|                                      |                                        |              |            |          |                 |         |             |        |   |      |               |              |              |
| Name                                 |                                        |              |            |          |                 |         |             |        |   |      | Method        | Enabled      |              |
|                                      |                                        |              |            | No d     | lata to Represe | nt      |             |        |   |      |               |              |              |

Schritt 2: Wählen Sie RADIUS als Authentifizierungsmethode aus.

Geben Sie unter External Authentication Object einen Namen für das neue Objekt ein.

Fügen Sie als Nächstes in der Einstellung für den primären Server die ISE-IP-Adresse und den gleichen geheimen RADIUS-Schlüssel ein, den Sie in Schritt 2 Ihrer ISE-Konfiguration verwendet haben.

| Firewall Management Cer<br>System / Users / Create External Aut | hentication Object Overview     | Analysis Policies | Devices ( | Objects Integration | Deploy | Q | 0 | ۵ | 🛿 admin 🔻 | cisco SECURE |
|-----------------------------------------------------------------|---------------------------------|-------------------|-----------|---------------------|--------|---|---|---|-----------|--------------|
| Users User Roles External Author                                | entication Single Sign-On (SSO) |                   |           |                     |        |   |   |   |           |              |
| External Authentication Obio                                    | ot                              |                   |           |                     |        |   |   |   |           |              |
| External Authentication Object                                  |                                 |                   |           |                     |        |   |   |   |           |              |
| Authentication Method                                           | RADIUS                          |                   |           |                     |        |   |   |   |           |              |
| Name *                                                          | ISE_Radius                      |                   |           |                     |        |   |   |   |           |              |
| Description                                                     |                                 |                   |           |                     |        |   |   |   |           |              |
| Primary Server                                                  |                                 |                   |           |                     |        |   |   |   |           |              |
| Host Name/IP Address *                                          | 192.168.192.90                  |                   |           | ex. IP or hostname  |        |   |   |   |           |              |
| Port *                                                          | 1812                            |                   |           |                     |        |   |   |   |           |              |
| RADIUS Secret Key *                                             | •••••                           |                   |           |                     |        |   |   |   |           |              |
| Backup Server (Optional)                                        |                                 |                   |           |                     |        |   |   |   |           |              |
| Host Name/IP Address                                            |                                 |                   |           | ex. IP or hostname  |        |   |   |   |           |              |
| Port                                                            | 1812                            |                   |           |                     |        |   |   |   |           |              |
| RADIUS Secret Key                                               |                                 |                   |           |                     |        |   |   |   |           |              |
| RADIUS-Specific Parameters                                      | 3                               |                   |           |                     |        |   |   |   |           |              |
| Timeout (Seconds)                                               | 30                              |                   |           |                     |        |   |   |   |           |              |

Schritt 3: Fügen Sie die Attributwerte der RADIUS-Klasse ein, die in den Schritten 6 und 7 der ISE-Konfiguration konfiguriert wurden: Administrator und ReadUser für firewall\_admin bzw. firewall\_readuser.

| RADIUS-Specific Parameters              |                                                  |
|-----------------------------------------|--------------------------------------------------|
| Timeout (Seconds)                       | 30                                               |
| Retries                                 | 3                                                |
| Access Admin                            |                                                  |
| Administrator                           | Class=Administrator                              |
| Discovery Admin                         |                                                  |
| External Database User                  |                                                  |
| Intrusion Admin                         |                                                  |
| Maintenance User                        |                                                  |
| Network Admin                           |                                                  |
| Security Analyst                        |                                                  |
| Security Analyst (Read Only)            | Class=ReadUser                                   |
| Security Approver                       |                                                  |
| Threat Intelligence Director (TID) User |                                                  |
| Default User Role                       | Access Admin<br>Administrator<br>Discovery Admin |
|                                         | External Database User                           |

To specify the default user role if user is not found in any group

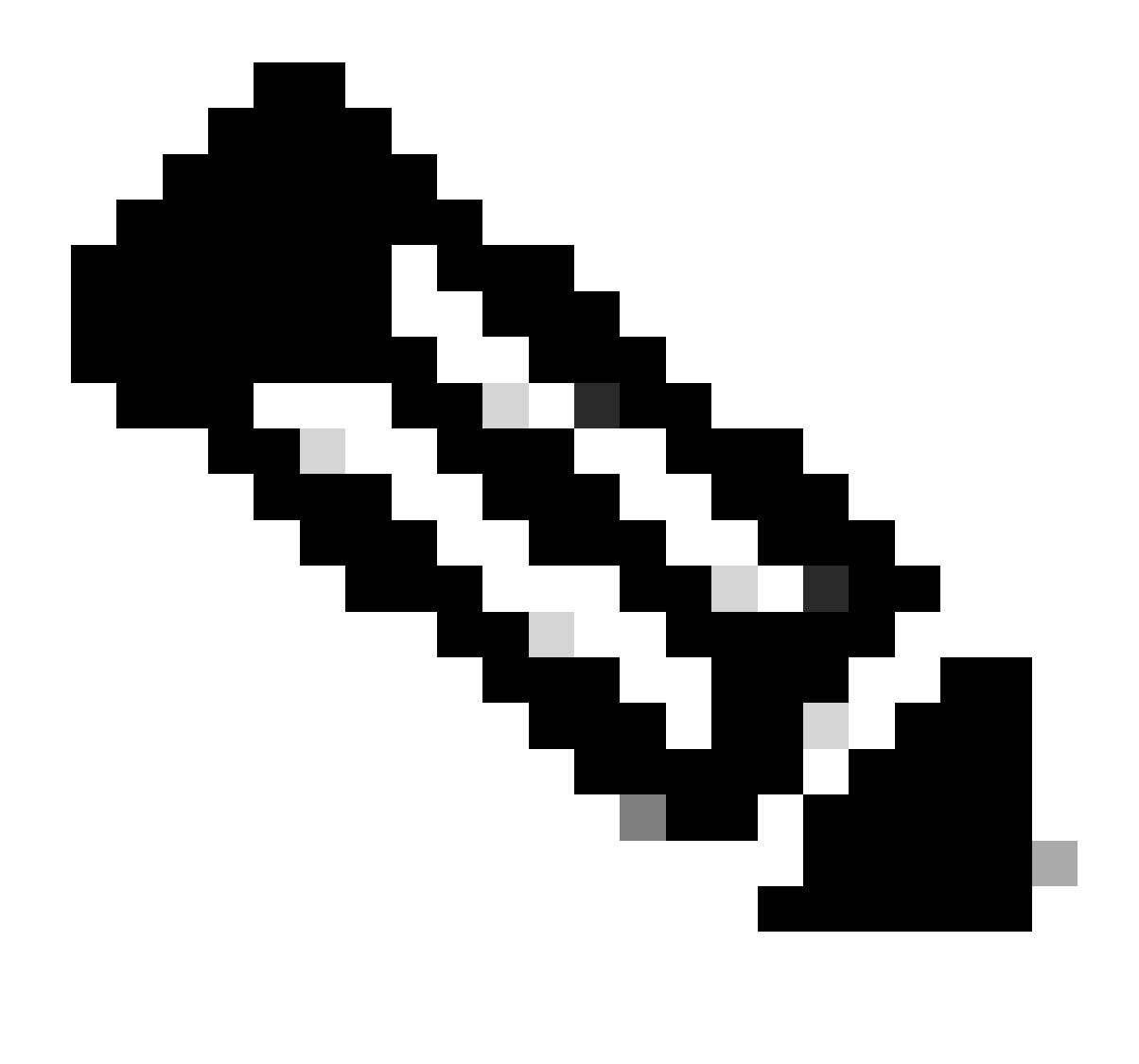

Hinweis: Der Zeitüberschreitungsbereich ist für FTD und FMC unterschiedlich. Wenn Sie ein Objekt gemeinsam nutzen und den Standardwert von 30 Sekunden ändern, achten Sie darauf, dass der kleinere Zeitüberschreitungsbereich (1-300 Sekunden) für FTD-Geräte nicht überschritten wird. Wenn Sie den Wert für die Zeitüberschreitung auf einen höheren Wert festlegen, funktioniert die RADIUS-Konfiguration zur Abwehr von Bedrohungen nicht.

Schritt 4: Tragen Sie die Benutzernamen, die für den Zugriff auf die CLI zugelassen sind, in die Benutzerliste für den Zugriff auf die CLI des CLI-Filters ein.

Klicken Sie abschließend auf Speichern.

| CLI Access Filter<br>(For Firewall Management Center (all versi<br>for more information) | ons) and Firewall Threat Defense (6.2.3 and 6.3), | define users for CLI access. For Firewall Threat Defense 6.4 and later, we recommend defining users on the RADIUS server. Click here |
|------------------------------------------------------------------------------------------|---------------------------------------------------|----------------------------------------------------------------------------------------------------|
| Administrator CLI Access User I                                                          | ist firewall_admin                                | ex. user1, user2, user3 (lowercase letters only).                                                                                    |
| Define Custom RADIUS                                                                     | Attributes                                        |                                                                                                    |
| Additional Test Paramete                                                                 | rs                                                |                                                                                                    |
| User Name                                                                                |                                                   |                                                                                                    |
| Password                                                                                 |                                                   |                                                                                                    |
| *Required Field                                                                          |                                                   |                                                                                                    |
|                                                                                          |                                                   | Cancel Test Save                                                                                                    |

Schritt 5: Aktivieren Sie das neue Object. Legen Sie es als Shell Authentication method for FMC fest, und klicken Sie auf Save and Apply.

| Fir<br>Sys   | rewall Mana<br>stem / Users / Ex | gement Center<br>ternal Authentication | Overview      | Analysis       | Policies | Devices | Objects | Integration | Deploy | Q | 0    | ≎     | 🕜 adm        | in • do         | secure       |
|--------------|----------------------------------|----------------------------------------|---------------|----------------|----------|---------|---------|-------------|--------|---|------|-------|--------------|-----------------|--------------|
| Users        | User Roles                       | External Authentication                | Single Sig    | n-On (SSO)     |          |         |         |             |        |   |      |       |              |                 |              |
|              |                                  |                                        |               |                |          |         |         |             |        |   | Save | ;     | Cancel       | Save            | and Apply    |
| Default User | r Role: None                     | Shell Aut                              | hentication 2 | Enabled (ISE_I | Radius)  | ¥       | ]       |             |        |   | -    | - Add | d External / | 3<br>Authentica | ation Object |
| Name         |                                  |                                        |               |                |          |         |         |             |        |   |      |       | Method       | Enabled         |              |
| 1. ISE_R     | adius                            |                                        |               |                |          |         |         |             |        |   |      | 1     | RADIUS       |                 | /1           |

## **FTD-Konfiguration**

Schritt 1: Navigieren Sie in der FMC-GUI zu Geräte > Plattformeinstellungen. Bearbeiten Sie Ihre aktuelle Richtlinie, oder erstellen Sie eine neue, wenn Ihnen keine FTD-Richtlinie zugewiesen ist, auf die Sie Zugriff benötigen. Aktivieren Sie den RADIUS-Server unter Externe Authentifizierung, und klicken Sie auf Speichern.

| Firewall Management<br>Devices / Platform Settings En | t Center   | Overview | Analysis | Policies | Devices     | Objects | Integration |        | Deploy Q    | o 🌣 😡 admin 🗸                 | dada SECURE     |
|-------------------------------------------------------|------------|----------|----------|----------|-------------|---------|-------------|--------|-------------|-------------------------------|-----------------|
| FTD Policy<br>Enter Description                       |            |          |          |          |             |         |             |        | You hi      | we unsaved change             | e Cancel        |
|                                                       |            |          |          |          |             |         |             |        |             | Policy                        | Assignments (1) |
| ARP Inspection                                        |            |          |          |          |             |         |             |        | Manage 8    | xternal Authentication Server | C               |
| Banner                                                | Name       |          |          |          | Description |         |             | Method | Server:Port | Encryption                    | Enabled         |
| DNS                                                   |            |          |          |          |             |         |             |        |             |                               | -               |
| External Authentication                               | ISE_Radius |          |          |          |             |         |             | RADIUS | no          |                               |                 |
| Fragment Settings                                     |            |          |          |          |             |         |             |        |             |                               |                 |
| HTTP Access                                           |            |          |          |          |             |         |             |        |             |                               |                 |
| 10110 4-1-1-1                                         |            |          |          |          |             |         |             |        |             |                               |                 |

Schritt 2: Vergewissern Sie sich, dass das FTD, auf das Sie zugreifen müssen, unter Richtlinienzuweisungen als ausgewähltes Gerät aufgeführt ist.

| Firewall Management<br>Devices / Platform Settings E | nt Cente<br>Editor | Overview             | Analysis       | Policies       | Devices | Objects        | Integration |   |  | Deploy | ۹     | • •         | 🙆 adn     | nin v olado<br>cisco | SECURE    |
|------------------------------------------------------|--------------------|----------------------|----------------|----------------|---------|----------------|-------------|---|--|--------|-------|-------------|-----------|----------------------|-----------|
| FTD Policy                                           |                    |                      |                |                |         |                |             |   |  |        |       | Save        | Cancel    |                      |           |
| Enter Description                                    |                    |                      |                |                |         |                |             |   |  |        |       |             |           |                      |           |
|                                                      |                    |                      |                |                |         |                |             |   |  |        |       |             | - [       | Policy Assign        | nments (1 |
|                                                      |                    |                      |                |                |         |                |             |   |  |        | Manag | e Externa   | Authentic | ation Server         | C         |
|                                                      | Name               | Policy Assignme      | ante           |                |         |                |             |   |  | 0      |       | Server:Port |           |                      |           |
|                                                      | HEE D              | Policy Assignme      | 1100           |                |         |                |             |   |  |        |       |             |           | 102 169 10           | 00-1012   |
|                                                      | ISE_R              | Targeted Devices     |                |                |         |                |             |   |  |        |       |             |           | 192.100.19           | 2.90.1012 |
| Fragment Settings                                    |                    |                      | -              |                |         |                |             |   |  |        |       |             |           |                      |           |
| HTTP Access                                          |                    | Select devices to wi | ich you want t | o apply this p | olicy.  |                |             |   |  |        |       |             |           |                      |           |
| ICMP Access                                          |                    | Available Devices    |                |                |         | Selected Devic | 85          |   |  |        |       |             |           |                      |           |
| SSH Access                                           |                    | Q. Search by name    | or value       |                |         | vFTD_192       | .168.192.83 | Ŵ |  |        |       |             |           |                      |           |
|                                                      |                    | vFTD_192.168.1       | 92.83          |                |         |                |             |   |  |        |       |             |           |                      |           |
| SNMP                                                 |                    |                      |                |                |         |                |             |   |  |        |       |             |           |                      |           |
|                                                      |                    |                      |                |                |         |                |             |   |  |        |       |             |           |                      |           |
|                                                      |                    |                      |                |                |         |                |             |   |  |        |       |             |           |                      |           |
|                                                      |                    |                      |                |                |         |                |             |   |  |        |       |             |           |                      |           |
|                                                      |                    |                      |                |                |         |                |             |   |  |        |       |             |           |                      |           |
|                                                      | *Applical          |                      |                |                |         |                |             |   |  |        |       |             |           |                      |           |
| UCAPL/CC Compliance                                  |                    |                      |                |                |         |                |             |   |  | Canc   | el    | ОК          |           |                      |           |

#### Schritt 3: Bereitstellen der Änderungen

| licies | Devices | Objects | Integration            | Deploy Q 🥝 🌣 🕜 admin 🔻 🖞   |
|--------|---------|---------|------------------------|----------------------------|
|        |         |         | Q                      | Advanced Deploy Deploy All |
|        |         |         | -# vFTD_192.168.192.83 | Ready for Deployment       |
| otion  |         |         |                        | C                          |

# Überprüfung

- Testen Sie, ob die neue Bereitstellung ordnungsgemäß funktioniert.
- Navigieren Sie in der FMC-GUI zu den RADIUS-Servereinstellungen, und scrollen Sie nach unten zum Abschnitt Zusätzliche Testparameter.
- Geben Sie einen Benutzernamen und ein Kennwort für den ISE-Benutzer ein, und klicken Sie auf Test.

| Define Custom RADIL     | JS Attributes  |
|-------------------------|----------------|
| Additional Test Paramet | ters           |
| User Name               | firewall_admin |
| Password                | •••••          |
| *Required Field         |                |
|                         |                |

• Ein erfolgreicher Test zeigt oben im Browserfenster die grüne Meldung Success Test Complete (Erfolgstest abgeschlossen) an.

| Firewall Management Center<br>Create External Authentication O | r Overview           | Analysis                 | Policies | Devices | Objects | Integration | Deploy | ۹ ( | ₽ | 🕜 admin 🔻 |
|----------------------------------------------------------------|----------------------|--------------------------|----------|---------|---------|-------------|--------|-----|---|-----------|
| Users User Roles External A                                    | uthentication Single | Sign-On (SSO)            |          |         |         |             |        |     |   |           |
|                                                                | e                    | Success<br>Test Complete | e.       |         | ×       |             |        |     |   |           |
| External Authentication Ob                                     | oject                |                          |          |         |         |             |        |     |   |           |
| Authentication Method                                          | RADIUS<br>ISE_Radius | •                        |          |         |         |             |        |     |   |           |

- Sie können die Details unter Testausgabe für weitere Informationen erweitern.
- Define Custom RADIUS Attributes

| Additional Test Param | neters                                                                                                    |        |      |      |
|-----------------------|----------------------------------------------------------------------------------------------------|--------|------|------|
| User Name             | e firewall_admin                                                                                                    |        |      |      |
| Passwore              | d ••••••                                                                                                    |        |      |      |
| Test Output           |                                                                                                    |        |      |      |
| Show Details          | ¥                                                                                                    |        |      |      |
| User Test             | check_auth_radius: szUser: firewall_admin<br>RADIUS config file: /var/tmp/4VQqxxhXof/radiusclient_0.conf<br>radiusauth - response: [Uaser-Name=firewall_admin]<br>radiusauth - response: [Class=Administrator]<br>radiusauth - response: [Class=CACS:c0a8c05a_CNaQKf8ZB2sOTPFOSbmj8V6n727Es2627TeUjzXUdA:ISE-LVILLAFR/479011358/67]<br>*firewall_admin* RADIUS Authentication OK<br>check_is_radius_member attrib match found: [Class=Administrator] - [Class=Administrator] *********<br>role_bee2eb18-e129-11df-a04a-42c66f0a3b36: |        |      |      |
| *Required Field       |                                                                                                    |        |      |      |
|                       |                                                                                                    | Cancel | Test | Save |

#### Informationen zu dieser Übersetzung

Cisco hat dieses Dokument maschinell übersetzen und von einem menschlichen Übersetzer editieren und korrigieren lassen, um unseren Benutzern auf der ganzen Welt Support-Inhalte in ihrer eigenen Sprache zu bieten. Bitte beachten Sie, dass selbst die beste maschinelle Übersetzung nicht so genau ist wie eine von einem professionellen Übersetzer angefertigte. Cisco Systems, Inc. übernimmt keine Haftung für die Richtigkeit dieser Übersetzungen und empfiehlt, immer das englische Originaldokument (siehe bereitgestellter Link) heranzuziehen.